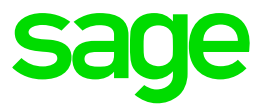

# Sage 50cloud

Nuevo agregador bancario Afterbanks en el addon de Comunicación Bancaria

**Sage** 01 07 2020

## 1. Introducción a los cambios introducidos

A partir del 2 de junio de 2020 el addon de Comunicación Bancaria de Sage 50cloud incorpora novedades de especial importancia:

- Vuelve a estar disponible la integración con entidades bancarias desde el mantenimiento de cuentas bancarias de Sage 50cloud, aspecto que permite descargar sus extractos y poder conciliarlos con la contabilidad.
- Se substituye las plataformas de agregación bancaria actuales por una más moderna y completa denominada Afterbanks, con el objetivo de reactivar la funcionalidad de descarga de extractos y ampliar el número de bancos compatibles.
- Se amplía considerablemente el número de entidades bancarias compatibles, motivo por el cual pasan a estar representadas prácticamente la totalidad de los bancos españoles.

Este cambio de plataforma de agregación bancaria a Afterbanks supone una transición para los usuarios que actualmente tienen contratado el módulo de Comunicación Bancaria y disponen de entidades bancarias sincronizadas. A continuación se detallan las diferentes casuísticas según el agregador bancario previo que se estuviera utilizando.

# 2. Agregador bancario Yodlee

El agregador bancario de Yodlee fue el primero en lanzarse, incluyendo tan solo un número reducido de bancos, y su discontinuación se produjo en septiembre de 2019 a raíz de las nuevas obligaciones introducidas por la normativa PSD2.

Aquellos usuarios que hubieran hecho uso del servicio antes de su discontinuación deberán transicionar a Afterbanks según los siguientes pasos:

- 50c Premium **Contabilidad** Archivos Asientos Cobros Pagos Fiscal Modelos Lis Plan contable C Asignación de cuentas de aiuste Cuentas de situación Selección de em Cuentas contables estánda Contabilidad presupuestaria Empresas Conceptos de gastos e ingresos Tipos de IVA Clientes Periodos de liquidación Contadores de IVA Soportado Proveedores Tipos de retención Grupos de contribuyentes Artículos Grupos de empresa % Empresas € Ventas Entidades bancaria Cuentas bancarias € Facturas Divisas 0.00 Compañías de crédito Compras 00 Tipos de crédito Tipos de pagaré Asientos Cartas
- 1. Acceder al mantenimiento de cuentas bancarias.

### 2. Reiniciar cada una de las cuentas bancarias que se sincronizaron.

Las cuentas bancarias de este agregador aparecerán con el status "Canceled".

| Mantenimiento de cuentas bancarias                                                                |                                                                                                    |
|---------------------------------------------------------------------------------------------------|----------------------------------------------------------------------------------------------------|
| 🗅 Nuevo 🛛 🕞 Editar 🛛 A Elimina                                                                    | r Q Localizar III Docs 🖌 🖌 🕨 🕞 Salir                                                                                            |
| Código: 004<br>Nombre: Banc Sabadell                                                              | oresentador 🔟 Comunicación Bancaria                                                                                             |
| Enlaza esta cuenta a una cuenta bar<br>extracto bancario de la cuenta y rea<br>Opciones           | ncaria real a través de Comunicación Bancaria, descarga el<br>aliza conciliaciones de forma automática.<br>Conectar Desconectar |
| Datos generales<br>Fecha conexión:                                                                | 27/05/2020 <b>₩</b> ▼                                                                                                    |
| Tipo de cuenta:                                                                                   | SAVING                                                                                                    |
| Nombre cuenta bancaria:<br>Identificador cuenta bancaria:                                         | Cuenta Negocio ES3614650100911800395818                                                                                         |
| Tipo proveedor de datos:<br>Email contacto administrativo:                                        | indirect Requiere siempre autentificación                                                                                       |
| Status<br>Bank feed status: Canceled                                                              | ♥ Fecha status: 27/05/2020                                                                                                    |
| Información descarga movimiento:<br>Fecha inicial para descarga mov<br>Última descarga ejecutada: | s<br>vimientos solicitada: 27/02/2020 III ▼<br>III ▼                                                                            |

Para reiniciar la cuenta bancaria y asociarla al banco mediante Afterbanks será necesario pulsar sobre la opción "Desconectar". Al refrescar status, se mostrará un mensaje informando de ello.

| Mantenimiento de cuentas bancarias                                        |                                             |                            |                          |                                        | - 🗆            | ×     |
|---------------------------------------------------------------------------|---------------------------------------------|----------------------------|--------------------------|----------------------------------------|----------------|-------|
| 🛟 Nuevo 📑 Editar 🛛 😵 Elimin                                               | ar Q Localizar li                           | 🕅 Docs. 📕                  | •                        | 🕨 📑 Sa                                 | lir            |       |
| Código: 004                                                               |                                             |                            |                          |                                        |                |       |
| Nombre: Banc Sabadell                                                     |                                             |                            |                          |                                        |                |       |
| 🔗 General 🛛 👖 Ordenante y                                                 | presentador 👖                               | Comunic                    | ación Bar                | ncaria                                 |                |       |
| Enlaza esta cuenta a una cuenta ba<br>extracto bancario de la cuenta y re | ncaria real a travé<br>aliza conciliaciones | s de Comun<br>6 de forma a | icación Ba<br>automática | ancaria, des<br>a.                     | carga el       |       |
| Opciones ()                                                               |                                             |                            |                          | Conectar                               | Descone        | ctar  |
| Datos generales                                                           |                                             | stants.                    |                          |                                        |                |       |
| Fecha conexión:                                                           | 27/05/2020                                  | - T                        |                          |                                        |                |       |
| Nombre entidad bancaria:                                                  | Banco Sabadell                              |                            |                          |                                        |                |       |
| Tipo de cuenta:                                                           | SAVING                                      |                            |                          |                                        |                |       |
| Nombre cuenta bancaria:                                                   | Cuenta Negocio                              |                            |                          |                                        |                |       |
| Identificador cuenta bancaria:                                            | ES361465010091                              | 1800395818                 | 1                        |                                        |                |       |
| Tipo proveedor de datos:                                                  | indirect                                    |                            | Rec                      | quiere siem                            | pre autentific | ación |
| Email contacto administrativo:                                            |                                             |                            |                          |                                        |                |       |
| Status                                                                    |                                             |                            |                          |                                        |                |       |
| Bank feed status: Canceled                                                | \$                                          | Fecha statu                | ıs: 27/0                 | 5/2020                                 | -              |       |
| Información descarga movimiento                                           | s                                           |                            |                          |                                        |                |       |
| Fecha inicial para descarga mo                                            | vimientos solicitad                         | la: 27/02/                 | 2020                     | (************************************* |                |       |
| Última descarga ejecutada:                                                | 1                                           | -                          |                          |                                        |                |       |
|                                                                           |                                             |                            |                          |                                        |                |       |
|                                                                           |                                             |                            |                          |                                        |                |       |
|                                                                           |                                             |                            |                          |                                        |                |       |

#### 3. Sincronizar con el nuevo agregador bancario.

Una vez reiniciada esa cuenta bancaria, será posible volver a conectar según los pasos habituales que se pueden encontrar en la <u>ayuda de Sage 50cloud</u>.

| Mantenimiento | de cuentas l | bancarias     |                  |              |           |           |           | - 🗆       | X  |
|---------------|--------------|---------------|------------------|--------------|-----------|-----------|-----------|-----------|----|
| Nuevo         | Editar       | 🙁 Eliminar    | C Localiza       | ar IIN Docs. |           |           | 👇 Salir   |           |    |
| -             | _            | -             |                  |              |           |           | _         |           |    |
| Código:       | 004          |               |                  |              |           | _         |           |           |    |
| Nombre        | Banc Sal     | badell        |                  |              |           |           |           |           |    |
| ~             |              |               |                  |              |           |           |           |           |    |
| Genera        |              | )rdenante y p | presentador      | Com          | unicaciór | n Bancari | a         |           |    |
| Enlaza esta   | cuenta a ur  | na cuenta ban | icaria real a ti | avés de Cor  | nunicació | n Bancar  | ia, desca | rga el    |    |
| extracto bar  | icario de la | cuenta y rea  | liza conciliaci  | ones de forr | na autom  | nática.   | _         |           |    |
| Opcione       | s 🚺          |               |                  |              |           | Cone      | ectar     | Desconect | ar |
|               |              |               |                  |              |           |           |           |           |    |
|               |              |               |                  |              |           |           |           |           |    |
|               |              |               |                  |              |           |           |           |           |    |
|               |              |               |                  |              |           |           |           |           |    |
|               |              |               |                  |              |           |           |           |           |    |
|               |              |               |                  |              |           |           |           |           |    |
|               |              |               |                  |              |           |           |           |           |    |
|               |              |               |                  |              |           |           |           |           |    |
|               |              |               |                  |              |           |           |           |           |    |
|               |              |               |                  |              |           |           |           |           |    |
|               |              |               |                  |              |           |           |           |           |    |
|               |              |               |                  |              |           |           |           |           |    |
|               |              |               |                  |              |           |           |           |           |    |
|               |              |               |                  |              |           |           |           |           |    |
|               |              |               |                  |              |           |           |           |           |    |
|               |              |               |                  |              |           |           |           |           |    |
|               |              |               |                  |              |           |           |           |           |    |
|               |              |               |                  |              |           |           |           |           |    |
|               |              |               |                  |              |           |           |           |           |    |
|               |              |               |                  |              |           |           |           |           |    |
|               |              |               |                  |              |           |           |           |           |    |

## Aspectos para tener en cuenta si existen transacciones descargadas previamente.

De forma habitual, la mayor parte de usuarios de Yodlee no dispondrán de transacciones descargadas previamente, excepto en algunos supuestos en los que se trabaje con ejercicio partido.

En estos casos puntuales donde la aplicación detecta que para esa cuenta bancaria ya existen transacciones descargadas deberá tenerse en cuenta lo siguiente:

 Si dichas transacciones descargadas NO están conciliadas, la aplicación propondrá borrarlas, aspecto necesario para continuar.

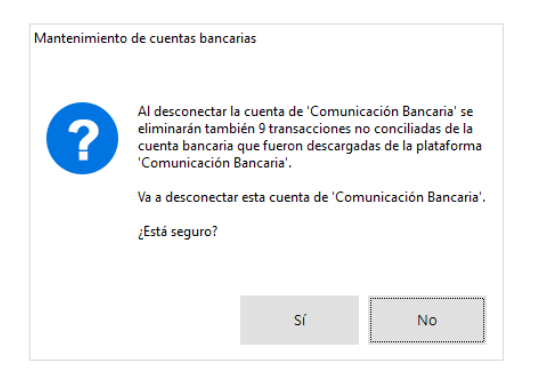

• Si dichas transacciones descargadas SI están conciliadas la aplicación notificará este hecho y no permitirá borrarlas:

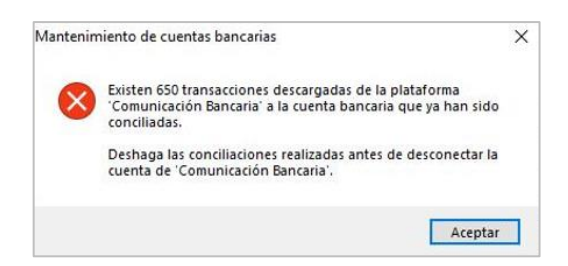

En el supuesto que se de este último caso existirán dos alternativas:

- Deshacer las conciliaciones realizadas antes de reiniciar la cuenta y volver a realizar los pasos anteriores.
- Conservar esta cuenta bancaria enlazada con Yodlee a efectos de histórico, crear un nuevo código de cuenta bancaria con los mismos datos del banco y conectarlo con Afterbanks según los pasos habituales que se pueden encontrar en la <u>ayuda de</u> <u>Sage 50cloud</u>. Al guardar la nueva cuenta puede llegar a presentarse el siguiente mensaje informativo, debiéndose "Aceptar" dado que realmente las dos cuentas bancarias no van a trabajar paralelamente con una misma cuenta contable, sino que una quedará como histórico de la otra.

| Cuenta bancar | ia                                                                                                    |
|---------------|----------------------------------------------------------------------------------------------------|
|               | ¡Atención! Las siguientes cuentas bancarias tienen<br>declarada la misma cuenta contable de tesorería<br>'57200001'.                                                                                                    |
| •             | 001-BBVA<br>002-BBVA                                                                                                    |
|               | Si conecta estas cuentas bancarias a 'Comunicación<br>Bancaria' y descarga transacciones en la misma empresa<br>destino, se producirán conflictos entre los datos<br>descargados de las diferentes cuentas bancarias que<br>comparten la misma cuenta de tesorería. |
|               | Para evitar esta problemática se aconseja utilizar cuentas<br>contables de tesorería diferentes para cada cuenta<br>bancaria.                                                                                                    |
|               | Aceptar                                                                                                    |

 El cualquier caso debe tenerse en cuenta que el periodo máximo de recuperación de movimientos es de 80 días.

## 3. Agregador bancario Redsys

El agregador bancario de Redsys se lanzó en febrero de 2020, siguiendo vigente aunque tan solo incluye la entidad bancaria Caixabank. Con el despliegue del nuevo agregador bancario esta

conexión se discontinua, motivo por el cual cualquier usuario que la esté utilizando debe transicionar a Afterbanks según los siguientes pasos:

1. Acceder al mantenimiento de cuentas bancarias.

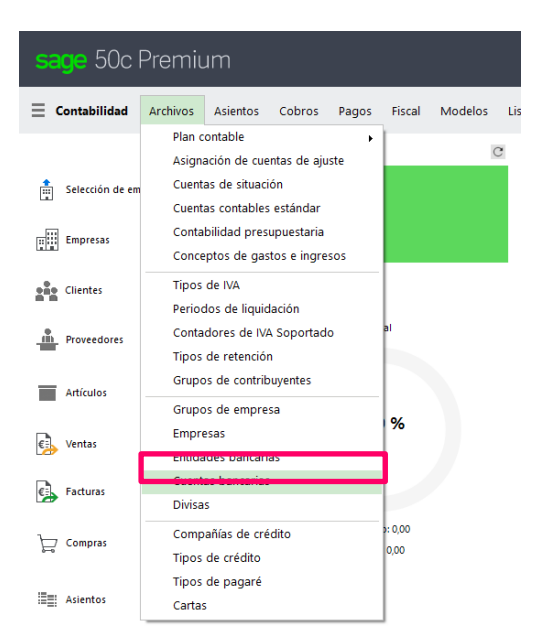

## 2. Reiniciar la cuenta bancaria sincronizada.

La cuenta bancaria de este agregador aparecerá como con el status "Actived", si ya se ha trabajado con dicha cuenta.

| Mantenimient               | o de cuentas                   | bancarias                       |                                         |                           |                      |                   |            |              | ×      |
|----------------------------|--------------------------------|---------------------------------|-----------------------------------------|---------------------------|----------------------|-------------------|------------|--------------|--------|
| Nuevo                      | 📝 Editar                       | 😢 Elimina                       | r 🔍 Localizar                           | ili\ Docs.                | ∎ •                  |                   | 📑 Salii    | r            |        |
| Código                     | 004                            |                                 |                                         |                           |                      |                   |            |              |        |
| Nombr                      | re: Caixaba                    | nk                              |                                         |                           |                      |                   |            |              |        |
|                            |                                |                                 |                                         |                           |                      |                   |            |              |        |
| Gener                      | al 💼 🧰                         | Ordenante y p                   | oresentador                             |                           | unicación            | Bancar            | ia         |              |        |
| Enlaza esta<br>extracto ba | i cuenta a ur<br>ancario de la | na cuenta bar<br>I cuenta y rea | ncaria real a tra<br>aliza conciliacior | vés de Com<br>nes de form | iunicació<br>a autom | n Banca<br>ática. | iria, desc | arga el      |        |
| Opcion                     | es 🚺                           |                                 |                                         |                           |                      | Cor               | ectar      | Descone      | ctar   |
| Datos ger                  | nerales                        |                                 |                                         | وتستع                     |                      |                   |            |              |        |
| Fecha                      | conexión:                      |                                 | 27/05/2020                              |                           |                      |                   |            |              | _      |
| Nombr                      | re entidad b                   | ancaria:                        | Caixabank                               |                           |                      |                   |            |              |        |
| Tipo d                     | e cuenta:                      |                                 | SAVING                                  |                           |                      |                   |            |              |        |
| Nombr                      | re cuenta ba                   | ncaria:                         | Cuenta Negoc                            | io                        |                      |                   |            |              |        |
| Identifi                   | cador cuent                    | a bancaria:                     | ES3614650100                            | 9118003958                | 318                  |                   |            |              |        |
| Tipo pi                    | roveedor de                    | datos:                          | indirect                                |                           |                      | Requie            | re siemp   | re autentifi | cación |
| Email o                    | ontacto adr                    | ninistrativo:                   |                                         |                           |                      |                   |            |              |        |
| Status —                   |                                |                                 |                                         |                           |                      |                   |            |              |        |
| Bank fe                    | ed status:                     | Active                          | ۍ                                       | Fecha st                  | atus: 2              | 27/05/20          | 020        |              |        |
|                            |                                |                                 |                                         |                           |                      |                   |            |              |        |
| Informació                 | ón descarga                    | movimiento                      | 5                                       |                           |                      |                   |            |              |        |
| Fecha i                    | inicial para c                 | lescarga mo                     | vimientos solicit                       | ada: 27/0                 | 02/2020              | 1                 | ] -        |              |        |
| Última                     | descarga ej                    | ecutada:                        |                                         |                           |                      |                   |            |              |        |
|                            |                                |                                 |                                         |                           |                      |                   |            |              |        |
|                            |                                |                                 |                                         |                           |                      |                   |            |              |        |
|                            |                                |                                 |                                         |                           |                      |                   |            |              |        |

Para reiniciar la cuenta bancaria y asociarla al banco con el nuevo agregador bancario será necesario pulsar sobre la opción "Desconectar".

I

| Mantenimiento de cuentas bancarias                                        |                                        |                            |                     |                       | -          |            | ×    |
|---------------------------------------------------------------------------|----------------------------------------|----------------------------|---------------------|-----------------------|------------|------------|------|
| 🕒 Nuevo 🛛 📝 Editar 🛛 😢 Elimina                                            | r Q Localizar                          | ii Docs.                   | ◄ ◄                 |                       | Salir      |            |      |
| Código: 004                                                               |                                        |                            |                     |                       |            |            |      |
| Nombre: Caixabank                                                         |                                        |                            |                     |                       |            |            |      |
| 🔗 General 👖 Ordenante y                                                   | presentador                            | Comu                       | inicaciór           | Bancaria              |            |            |      |
| Enlaza esta cuenta a una cuenta ba<br>extracto bancario de la cuenta y re | ncaria real a tra<br>aliza conciliacio | ivés de Com<br>nes de form | unicació<br>a autom | n Bancaria,<br>ática. | , descarga | a el       | _    |
| Opciones 1                                                                |                                        |                            |                     | Conect                | tar D      | esconect   | ar   |
| Datos generales                                                           | 27/05/2020                             |                            |                     |                       |            |            |      |
| Fecha conexion:                                                           | 21/03/2020                             |                            |                     |                       |            |            |      |
| Nombre entidad bancaria:                                                  | Caixabank                              |                            |                     |                       |            |            |      |
| Tipo de cuenta:                                                           | SAVING                                 |                            |                     |                       |            |            |      |
| Nombre cuenta bancaria:                                                   | Cuenta Negoo                           | io                         |                     |                       |            |            |      |
| Identificador cuenta bancaria:                                            | ES3614650100                           | 9118003958                 | 818                 |                       |            |            |      |
| Tipo proveedor de datos:                                                  | indirect                               |                            |                     | Requiere s            | siempre a  | utentifica | ción |
| Email contacto administrativo:                                            |                                        |                            |                     |                       |            |            |      |
| Status                                                                    |                                        |                            |                     |                       |            |            |      |
| Bank feed status: Active                                                  | \$                                     | Fecha st                   | atus: 2             | 27/05/2020            |            | •          |      |
| Información descarga movimiento                                           | s                                      |                            |                     |                       |            |            |      |
| Fecha inicial para descarga mo                                            | vimientos solici                       | tada: 27/0                 | 2/2020              |                       |            |            |      |
| Última descarga ejecutada:                                                |                                        |                            |                     |                       |            |            |      |
|                                                                           |                                        |                            |                     |                       |            |            |      |
|                                                                           |                                        |                            |                     |                       |            |            |      |
|                                                                           |                                        |                            |                     |                       |            |            |      |

## 3. Sincronizar con el nuevo agregador bancario.

Una vez reiniciada esa cuenta bancaria, será posible volver a conectar según los pasos habituales que se pueden encontrar en la <u>ayuda de Sage 50cloud</u>.

| lantenimien | to de cuen    | tas bancaria | as          |              |                  |           |          |            |         | ×    |
|-------------|---------------|--------------|-------------|--------------|------------------|-----------|----------|------------|---------|------|
| Nuevo       | 📝 Edita       | ar 😮 E       | liminar (   | Localizar    | IIN Docs.        | <b>▲</b>  |          | 📑 Sali     | r       |      |
|             | _             | 1            |             |              |                  |           |          | _          |         |      |
| Códig       | jo: 004       |              |             |              |                  |           | _        |            |         |      |
| Nomb        | ore: Caixa    | ibank        |             |              |                  |           |          |            |         |      |
| ~           |               | •            |             |              |                  |           |          |            |         |      |
| Gene        | ral <u>II</u> | S Ordenai    | nte y pres  | entador      | <u>     </u> Com | unicació  | n Bancar | ia         |         |      |
| Enlaza est  | a cuenta a    | una cuen     | ta bancari  | a real a tra | vés de Con       | nunicació | ón Banca | aria, deso | arga el |      |
| extracto b  | ancario d     | e la cuenta  | a y realiza | conciliacion | nes de forn      | na autom  | nática.  |            |         |      |
| Opcio       | nes 🔵         | •            |             |              |                  |           | Con      | ectar      | Descone | ctar |
|             |               |              |             |              |                  |           |          |            |         |      |
|             |               |              |             |              |                  |           |          |            |         |      |
|             |               |              |             |              |                  |           |          |            |         |      |
|             |               |              |             |              |                  |           |          |            |         |      |
|             |               |              |             |              |                  |           |          |            |         |      |
|             |               |              |             |              |                  |           |          |            |         |      |
|             |               |              |             |              |                  |           |          |            |         |      |
|             |               |              |             |              |                  |           |          |            |         |      |
|             |               |              |             |              |                  |           |          |            |         |      |
|             |               |              |             |              |                  |           |          |            |         |      |
|             |               |              |             |              |                  |           |          |            |         |      |
|             |               |              |             |              |                  |           |          |            |         |      |
|             |               |              |             |              |                  |           |          |            |         |      |
|             |               |              |             |              |                  |           |          |            |         |      |
|             |               |              |             |              |                  |           |          |            |         |      |
|             |               |              |             |              |                  |           |          |            |         |      |
|             |               |              |             |              |                  |           |          |            |         |      |
|             |               |              |             |              |                  |           |          |            |         |      |
|             |               |              |             |              |                  |           |          |            |         |      |
|             |               |              |             |              |                  |           |          |            |         |      |

#### Aspectos para tener en cuenta si existen transacciones descargadas previamente.

En el caso de Redsys, puede ser habitual que la aplicación detecte que para esa cuenta bancaria ya existen transacciones descargadas. En ese caso deberá tenerse en cuenta lo siguiente:

• Si dichas transacciones descargadas NO están conciliadas, la aplicación propondrá borrarlas, aspecto necesario para continuar.

| Mantenimiento | o de cuentas banca                                                         | rias                                                                          |                                                                        |
|---------------|----------------------------------------------------------------------------|-------------------------------------------------------------------------------|------------------------------------------------------------------------|
| ?             | Al desconectar la<br>eliminarán tamb<br>cuenta bancaria<br>'Comunicación f | a cuenta de 'Comun<br>ién 9 transacciones<br>que fueron descarg<br>Bancaria'. | iicación Bancaria' se<br>no conciliadas de la<br>adas de la plataforma |
|               | Va a desconectar                                                           | esta cuenta de 'Co                                                            | municación Bancaria'.                                                  |
|               | ¿Está seguro?                                                              |                                                                               |                                                                        |
|               |                                                                            |                                                                               |                                                                        |
|               |                                                                            |                                                                               |                                                                        |
|               |                                                                            | Sí                                                                            | No                                                                     |
|               |                                                                            |                                                                               |                                                                        |

• Si dichas transacciones descargadas SI están conciliadas la aplicación notificará este hecho y no permitirá borrarlas:

| Mantenir | niento de cuentas bancarias                                                                                                    | × |
|----------|----------------------------------------------------------------------------------------------------|---|
| 8        | Existen 650 transacciones descargadas de la plataforma<br>"Comunicación Bancaria" a la cuenta bancaria que ya han sido<br>conciliadas. |   |
|          | Deshaga las conciliaciones realizadas antes de desconectar la<br>cuenta de 'Comunicación Bancaria'.                                    |   |
|          | Aceptar                                                                                                    |   |

En el supuesto que se de este último caso existirán dos opciones:

- Deshacer las conciliaciones realizadas antes de reiniciar la cuenta y volver a realizar los pasos anteriores.
- Conservar esta cuenta bancaria enlazada con Redsys a efectos de histórico y crear un nuevo código de cuenta bancaria con los mismos datos del banco y conectarlo con Afterbanks según los pasos habituales que se pueden encontrar en la <u>ayuda de</u> <u>Sage 50cloud</u>. Al guardar la nueva cuenta puede llegar a presentarse el siguiente mensaje informativo, debiéndose "Aceptar" dado que realmente las dos cuentas bancarias no van a trabajar paralelamente con una misma cuenta contable, sino que una quedará como histórico de la otra.

I

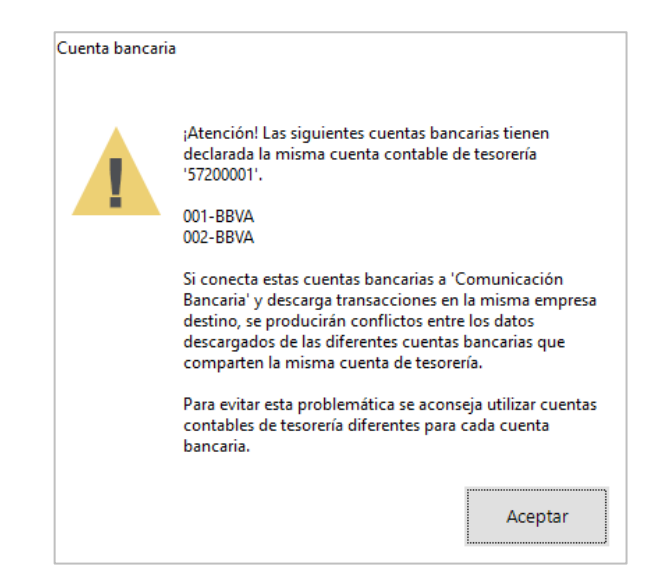

 Vinculado con el punto anterior en la nueva cuenta bancaria creada deberá planificarse la fecha en la cual se realizará esta transición, descargando solo las transacciones de Afterbanks a partir de la fecha en la que se dejó de utilizar Redsys a efectos de evitar la descarga de transacciones duplicadas.

| echa inicial para descarga m | ovimientos solicitada: | 27/03/2020 | ······· |
|------------------------------|------------------------|------------|---------|
| Última descarga ejecutada:   |                        |            |         |
|                              |                        |            |         |
|                              |                        |            |         |

 El cualquier caso debe tenerse en cuenta que el periodo máximo de recuperación de movimientos es de 80 días.

## 4. Nuevos clientes de Comunicación Bancaria

Para aquellos clientes que no hubieran hecho uso de la sincronización con ninguna entidad bancaria, no existirá ninguna recomendación especial a seguir, teniendo a su disposición la <u>ayuda</u> <u>online de Sage 50cloud</u> para empezar a trabajar con el addon de Comunicación Bancaria.